## How to locate past Assessment and Academic Program Review documents in Planning & Self-Study

- 1. Log in to Planning & Self-Study
- 2. Locate the Program of interest. Click on Program Name or Enter Program (button on right side).

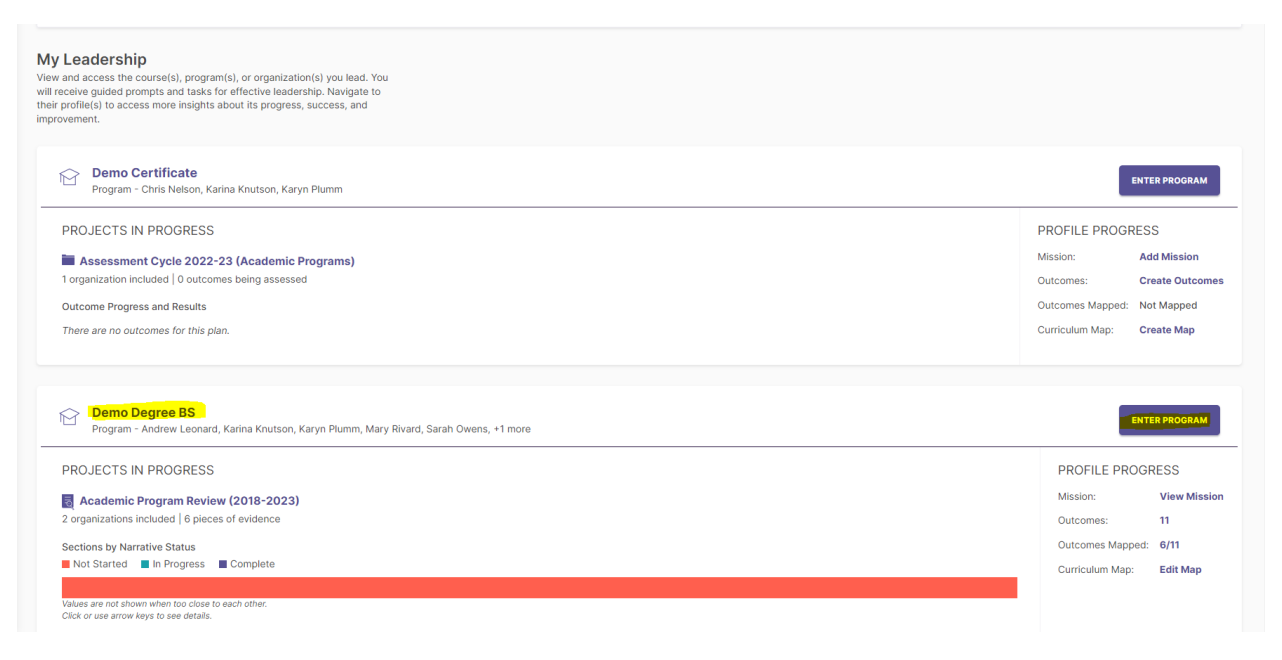

3. Once in the Program, click on Docs & Reports (left side)

| = 🛊 waterm<br>Planni                                                                                         | k∝<br>g & Self-Study                                           |  |
|----------------------------------------------------------------------------------------------------|----------------------------------------------------------------|--|
| Home > Demo Degree BS<br>Demo Degree BS<br>& Andrew Leonard, Karina Knutson, Karyn Plumm, Mary Rivard, Sarah |                                                                |  |
| In Progress                                                                                                  | Projects In Progress<br>Access, monitor and track this program |  |
| information                                                                                                  | Continuous Improvement Proj                                    |  |
| Curriculum                                                                                                   | Assessment Cycle 20                                            |  |
| E Docs &                                                                                                    | DETAILS<br>Status: Due:<br>In Progress 10/15/2023              |  |
|                                                                                                    | QUICK STATS 6 Outcomes 7 Measures                              |  |

- 4. At the bottom of the "Docs & Reports" page will be where any items from Taskstream have been saved and transitioned over for you. This may include:
  - a. Annual Assessment Reports
  - b. Academic Program Reviews (APR)
  - c. Curriculum Maps

| <ul> <li>Actions</li> <li>Docs &amp;<br/>Reports</li> </ul> | Monitoring Exports<br>Download data to monitor and analyze outcomes and organizational activity.                                                                                                    |  |
|-------------------------------------------------------------|----------------------------------------------------------------------------------------------------|--|
|                                                             | Demo Degree BS Outcome       Image: Constraint of Demo Degree BS outcomes, including progress in mapping and assessment in plans.       Outcome Mapping Crosswalk       Image: Constraint of Demo Degree BS outcomes and outcome mapping connections with other organizations and courses. |  |
|                                                             | UPLOAD NEW DOCUMENT<br>Accepted file types::.pdf, .txt, .log, .xml, .doc, .docx, .xls, .xlsx, .ppt, .pptx, .gif, .jpg, .jpeg, .png, .csv                                                                                                    |  |
|                                                             | Demo Degree BS - Annual Assessment Reports.xisx <ul> <li></li></ul>                                                                                                    |  |

5. Download and save these items to your computer.